# 1. TERC V.I.P. Programrendszer telepítési útmutatója

Ön a **TERC V.I.P.** Összevont Építőipari Költségvetés-készítő Programrendszer telepítő dokumentációját tartja a kezében. A programcsomag

teljes felhasználói kézikönyvét megtalálja a DVD lemezen az *Utmutato\terc vip\terc vip 20xx.pdf* fájlban.

A programot a mellékelt DVD-ROM-on kapta meg, erről a lemezről kell Önnek a számítógép merevlemezes tárolójára telepíteni a programrendszert.

## 1.1 A telepítés előkészítése

#### 1.1.1 A hardverkulcsok meghajtó programjainak telepítése

A programcsomaghoz új vásárlásnál USB portos hardverkulcsot kapott (de a frissítéseknél vagy áttéréseknél a régebbi printer portos kulcsok is használhatóak). A kulcs egyszerre egy gépen teszi lehetővé a programcsomag futtatását.

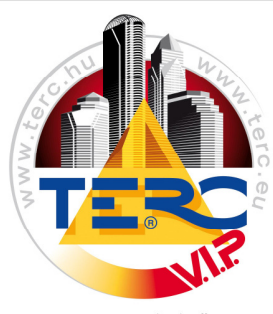

ÖSSZEVONT ÉPÍTŐIPARI Költségvetés-készítő PROGRAMRENDSZER

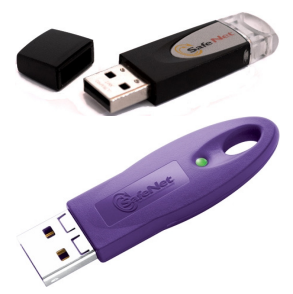

Az USB portos hardverkulcsot csak a hardverkulcs meghajtó programjának telepítése után csatlakoztassa a számítógéphez!

Kapcsolja be a számítógépet, és **állítsa be a dátumot és az időt.** A rendszer mindenkor vizsgálja a futtatás körülményeit, visszaállított dátumú gépen az adattár nem használható!

A telepítés időtartamára távolítson el az automatikus indítás ablakból minden állományt a billentyűzetváltó program kivételével. Jellemzően itt találhatók az Office indító állományai és más automatikusan induló programmodulok. Ha volt ilyen állomány, ideiglenesen helyezze azt át egy másik ablakba, majd lépjen ki a Windows rendszeréből és indítsa újra a számítógépet, mivel az automatikus indítás ablakban levő állományok már elindultak, és bizonyosan maradtak komponensek a kilépés után még a rendszer memóriájában, amelyek a továbbiakban ütközésekhez vezethetnek.

#### 1.1.1.1 Hardverkulcs meghajtó program telepítése

A hardverkulcs és a Windows rendszer között a kapcsolatot a meghajtó program jelenti. Ennek telepítése nélkül a program nem képes a hardverkulcs adatainak az elérésére, ami miatt pedig a program nem futtatható. Ezért

mindenképpen szükséges, hogy először, amikor a hardverkulcsos védelem a számítógépén alkalmazásra kerül, a meghajtó programot telepítse.

Az automatikusan induló START32 keretprogramból telepítheti a hardverkulcs meghajtó programokat.

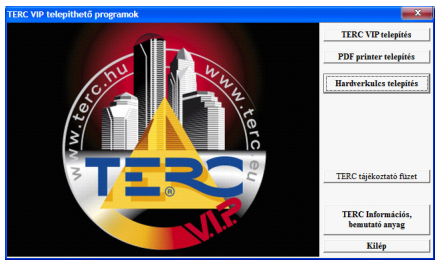

Ehhez a "**Hardverkulcs telepít**" gombra kell kattintani. A "**Hardverkulcs telepít**" gomb inaktív (szürke) állapota azt jelenti, hogy a meghajtó program már telepítve van.

Hardverkulcs telepítő programját elindítva a program lépésről lépésre ismerteti a tennivalókat és mind a rendszer meghajtó programokat, mind az USB, mind a printer portos kulcs kezelésére szolgáló meghajtó programokat telepíti.

Ez a program angol nyelvű, futtatása a következő lépések végrehajtását igényli:

- 1./ A programcsomag telepítő DVD lemezét helyezze a DVD meghajtóba.
- 2./ A telepítő program automatikusan elindul. Amennyiben erre nem kerül sor, akkor az azon található START32.EXE programot kell elindítani. A "Hardverkulcs telepít" gomb segítségével telepítheti a kulcs meghajtó

programját. A következő ablakban a telepítő program elmondja, hogy a

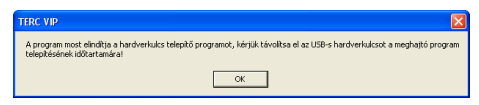

számítógépre fogja telepíteni a hardverkulcs meghajtó programját és figyelmezteti, hogy a program telepítése előtt távolítsa el az

esetlegesen csatlakoztatott USB hardverkulcsot. Az "OK" gombra kattintva megkezdődik a telepítés.

A telepítés befejezéseként a program közli, hogy a meghajtó programot telepítette és hogy ne felejtsük el csatlakoztatni az USB

| (į) | A hardverkulcs meghajtóprogramok telepítve lettelt. Ha<br>USB lucisot használ, aktor csatlakoztassa, majd<br>indíthatja a klvánt program telepítését | < > |
|-----|----------------------------------------------------------------------------------------------------|-----|
|     | <b>↓</b> Ωk                                                                                                    |     |

kulcsot. Amennyiben a rendszer kéri, indítsa újra a számítógépét.

#### TERC V.I.P. Programrendszer

3./ Csatlakoztassa а Amennyiben mindent jól csinált, az USB kulcs csatlakoztatásakor а képernvő iobb alsó sarkában а képeken látható üzeneteket fogja kapni.

Az előbbi lépésekkel а hardverkulcs használatba vétele megtörtént. Az ezzel

védett programok telepítésére, futtatására sor kerülhet.

# 1.2 A TERC V.I.P. program telepítése

A program és a frissítések telepítéséhez szükség van Internet elérésre, így a program hozzáfér az egyedi hardverkulcshoz tartozó adathoz és a program kiadása óta elkészült esetleges javításokhoz.

Mivel előfordulhat, hogy a számítógép nem rendelkezik Internet eléréssel, ez problémát okozhat a program telepítésében.

A programot egy DVD lemezen kapta meg. Erről az adathordozóról kell Önnek a számítógép merevlemezes tárolójára (winchester) telepíteni a programrendszert és az adatokat. Ezt a műveletet a rendszer részét képező telepítő program végzi el.

A program a használatot folyamatosan naplózza. Ehhez a számítógépen a beállított dátumot használja. Amennyiben az nem folyamatosan növekvő,

akkor a program az adattár használatát nem engedélyezi. Ezért fontos, hogy a telepítés előtt, állítsa be pontosan az aktuális dátumot

Windows XP, Windows Vista és Windows 7 alatt:

A DVD behelyezésekor elinduló keretprogramból kell а

programot a számítógépre telepítenie. (A keret program indítása a Start Futtat (Run) D:\START32 paranccsal lehetséges amennyiben az nem indulna el automatikusan. Ha a DVD meghajtó betűjele nem D, akkor a parancsban azt ki kell cserélni a DVD meghajtó betűjelére.) VISTA, Windows 7 és Windows 8 esetén rendszergazdai jogosultsággal kell indítani a telepítő programot.

Amennyiben régebbi kiadású Windows verziója van, előfordul, hogy a telepítés megindulása után az első néhány rendszerfájl másolása után az előtelepítő program angolul a következő üzenetet adja: "System must restart", "A rendszert újra kell indítani". Miután újraindult a Windows rendszere,

# SafeNet USB SuperPro/UltraPro < 💐 🗾 🐼 10:<u>30</u> 🛈 Új hardver Az új hardver telepítve van, használatra kész. 2 🗐 💽 10:30

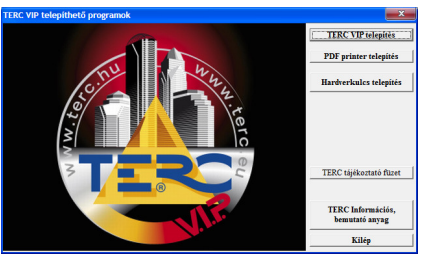

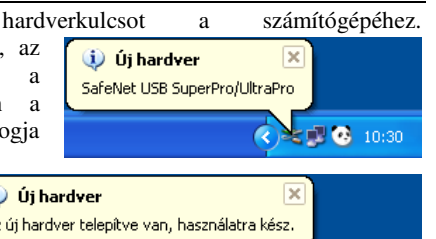

Telepítési útmutató

indítsa el még egyszer a telepítést és miután a rendszerfájlok frissítve lettek, most már végrehajtódik.

#### A TERC V.I.P. telepítése során először a program licenc szerződését kell elfogadni.

<u>Mielőtt telepítené a</u> programrendszert, kérjük, olvassa el a szerződésben foglaltakat!

A TERC V.I.P. költségvetés-készítő program telepítésének és használatának feltétele a licenc szerződés feltétel nélküli elfogadása.

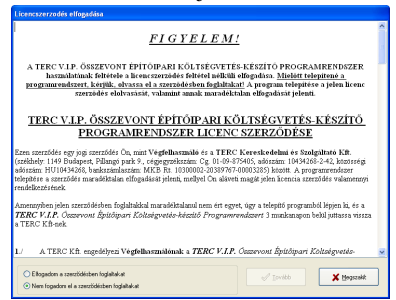

Kattintson az "*Elfogadom a szerződésben foglaltakat*" felirat előtti körre, hogy a pont ez elé kerüljön, majd az aktívvá váló **"Tovább"** gombra kattintva a már megszokott módon folytathatja a telepítést.

#### Amennyiben nem fogadja el a szerződést, a program nem telepíthető.

Abban az esetben, ha rendelkezésre áll az Internet, akkor a telepítés során a számítógépnek biztosítani kell az internetes elérést.

A program a telepítés előtt ellenőrzi a számítógép "Dokumentumok"

könyvtárát telepítő

| Installációs forrás kiválasztása                                                                                                    |                                       |  |  |  |  |
|----------------------------------------------------------------------------------------------------|---------------------------------------|--|--|--|--|
| A hardverkulcs érvényesítéséhez egy telepítő lemezre, vagy állományra is<br>szüksége lesz, mivel a telepítősre anélkül nem kerülhet sor, ugyanis a<br>hardverkulcsot érvényesíteni kell a jelenlegi a programcsomaghoz.<br>Válasszon az alábbi lehetőségekből! |                                       |  |  |  |  |
| TA: Installádós forrás helye                                                                                                    | Választás ellenőrzése és<br>telepítés |  |  |  |  |
| ✓ Telepités folytatása                                                                                                    | 🗶 Telepítés megszakítása              |  |  |  |  |
| Az internetkapcsolat állapota:                                                                                                    |                                       |  |  |  |  |

állományokat keresve. Amennyiben nem talál ilyen állományokat, az itt látható ablak jelenik meg a képernyőn.

Jelölje be "**Az Internetről akarom az adatokat letölteni**" sort és kattintson "**A választás ellenőrzése és telepítés"** gombra.

A program letölti az Internetről a telepítéshez szükséges fájlt a számítógépére,

| TERC V | P X                                                                                     |
|--------|-----------------------------------------------------------------------------------------|
| ?      | A program letöltötte a telepítéshez szükséges állományt! Akarja folytatni a telepítést? |
|        | Igen Nem                                                                                |

majd az alábbi üzenetet adja.

Kattintson az **"Igen"** gombra és a telepítés folytatódik.

#### Frissítésekhez a telepítő állomány kérése e-mailben

Amennyiben nincs az adott számítógépén Internet elérés, de rendelkezik email címmel, akkor <u>külön kérésre</u> elküldjük Önnek a telepítő állományt, amit egy floppy lemez, egy *pendrive, hálózat vagy cd író* segítségével át kell másolni arra a számítógépre, amire a programot telepíteni kívánja. A telepítő állományt a felhasználó "Dokumentumok" könyvtárába kell bemásolni és a telepítéskor a program automatikusan megkeresi és fel is használja az ott található állományt. Ezen kívül az installációs forrás kiválasztásánál bejelölheti **"A kapott telepítő állományt akarom kiválasztani"** sort, majd kattintson "**A választás ellenőrzése és telepítés"** gombra. A megjelenő tallózás ablakban kiválaszthatja a telepítő állományt (TERCKSG.INI) és a **Megnyitás** gombra kattintva folytatódik a telepítés.

#### Frissítéseknél a telepítő lemez (floppy) használata

Ha nem rendelkezik semmilyen internetes eléréssel, akkor <u>külön kérésre</u> - térítés ellenében - floppy lemezen is rendelkezésére tudjuk adni a telepítéshez szükséges állományokat. A telepítő lemezt a telepítés megkezdése előtt helyezze a gép floppy meghajtójába, és utána indítsa a telepítést.

#### Frissítés személyes átvétele

Amennyiben a programot személyesen veszi meg irodaházunkban (1149 Budapest, Pillangó park 9.), akkor hozza magával a hardverkulcsát, és munkatársaink érvényesítik a programhoz, így a telepítéskor már nem lesz szüksége az Internetre.

Line Contraction

A megjelenő ablakban a folytatáshoz kattintson a "TERC V.I.P. telepítése" feliratú gombra.

Általában a dokumentáció nyomdába adása után még történnek módosulások a kiadásra váró programban. Az ezekre vonatkozó információkat a "Dokumentáció lezárása után" címkére kattintva itt is megtekintheti.

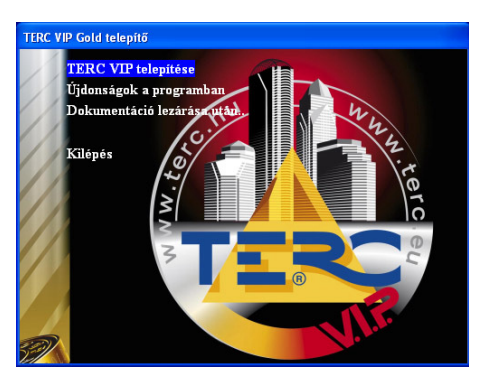

## Telepítési útmutató

### TERC V.I.P. Programrendszer

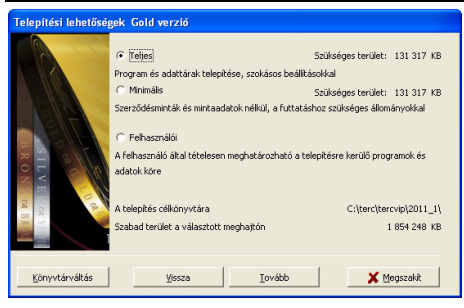

A "TERC V.I.P. telepítése" feliratra kattintva а telepítésre kerülő program "ÖN" adattár és az könyvtárát adhatja meg, valamint kiválaszthatja azt, hogy a telepítés milyen tartalommal hajtódjon végre. Ezt a következő tartalmú ablakban látja.

A telepítés előtt be kell Ez alapértelmezésben a

állítania a telepítés célkönyvtárát. Ez alapértelmezésben a "C:\TERC\TERCVIP\20xx\_x" értékre van beállítva. Ha ettől el kíván térni, akkor a "**Könyvtárváltás**" gombra kattintva kiválaszthatja a már létező, vagy megadhatja a telepítésre felhasználni kívánt könyvtár nevét.

A könyvtár kiválasztást az itt látható ablakban valósíthatja meg.

programok telepítésénél választható Α formák között az első a "Teljes" telepítés. Ezt választva minden. ami а programcsomag használatához rendelkezésre áll, a kiválasztott program könvvtárban automatikusan telepítésre kerül. A telepítéshez szükséges tároló terület a "Szükséges terület:" mezőben található. Értéke a merevlemez méretétől és az alkalmazott tárolási rendszertől függ. Ezt a formát ajánljuk mindenki számára!

A "Minimális" telepítési opcióval a merevlemezre csak a program futtatásához

minimálisan szükséges állományok kerülnek telepítésre. A szerződésminták, az oktató programok, a munkanyilvántartó program mintaállományai stb. nem kerülnek telepítésre.

Amennyiben a **"Teljes"** vagy **"Minimális"** programtelepítési opciót választotta, akkor a **"Tovább**" gombra kattintva végrehajtódik a telepítés, egyébként meg kell határoznia a felhasználói telepítés paramétereit.

A telepítés végén a telepítőprogram megkérdezi, hogy helyezzen-e el egy

ikont az "Asztalra", ha igennel válaszol, egy gyorsindító ikon kerül az "Asztalra".

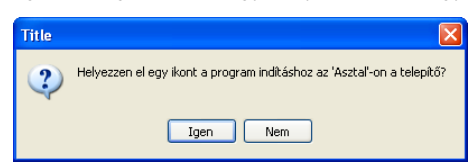

Könyvtár kiválasztása/tétrehozása S:)Tercit/P(20xx x GOLD G:) Terc/UP 20xx x GOLD g: A program fökönyvtárának kiválasztása 1 V OK X Hégsem TERC V.I.P. Programrendszer

Telepítési útmutató

Amennyiben még nem volt telepítve a számítógépre a "TERC TIME" nevű betűkészlet, a

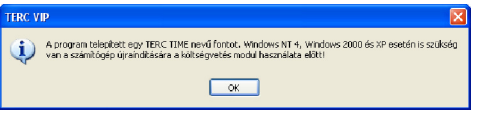

program közli, hogy telepítette azt és a további helyes működés érdekében szükséges a Windows újraindítása.

| 🛃 TERC VIP |                                                                                                 | × |
|------------|-------------------------------------------------------------------------------------------------|---|
| ?          | A telepítés sikeresen befejeződött.<br>Letölti az internetről a programhoz készült javításokat? |   |
|            | Igen ♥ ‼em                                                                                      |   |

Az "OK" gomb megnyomása után a program megkérdezi, hogy "Letölti az Internetről a programhoz készült javításokat?"

Ha igennel válaszol, akkor a program elindítja programcsomag aktualizálást, ha van élő Internet kapcsolata,

akkor a program ellenőrzi a javításokat és bejelöli azokat, majd rákérdez, hogy indulhat-e az aktualizálás. Válaszoljon **Igen** gombbal és a program elkezdi letölteni a frissítéseket. A letöltés menetét az ablak alján látható

státusz sor mutatja. A letöltés végén indul az aktualizálás. aminek а sikeres befejezését a program visszajelzi. А programcsomag frissítéséről részletesen olvashat az Ügyfélszolgálati modul leírásánál, a 15. pont alatt. A frissítés után a képernyőn

az ügyfélszolgálati modul látszik, zárjuk ezt be és a TERC V.I.P. programból is lépjünk ki, **majd indítsuk újra a számítógépet.** 

| 🔓 Programcsomag aktualiza       | ilása                                     | ×                          |
|---------------------------------|-------------------------------------------|----------------------------|
|                                 |                                           |                            |
|                                 | Aktualizálások listája                    |                            |
|                                 |                                           |                            |
| VATors költadaustdak dasfill me | d I mideatities                           |                            |
| A Terc költségvetéskészítő me   | dul modositasa<br>idulhoz MVH tételszámok | رر                         |
| A Terc Koltsegvereskeszto ter   | elcsoport kepek                           |                            |
|                                 |                                           |                            |
|                                 |                                           |                            |
|                                 |                                           |                            |
| <u>M</u> indet kijeloli         |                                           | <u>Kijelöléseket törli</u> |
|                                 |                                           |                            |
|                                 |                                           |                            |
|                                 |                                           |                            |
|                                 |                                           |                            |
|                                 |                                           |                            |
| <u>A</u> ktualizálás indul      | 📁 Információk                             | Bezár                      |
| Letöltés alatt a: "C:\terc\ter  | evip\ugyfelsz\mod6615.cab" nevű a         | állomány                   |
|                                 | 40%                                       |                            |

| TERC VIP  |                                        |
|-----------|----------------------------------------|
| <b>()</b> | A programcsomag frissitése megtörténti |
|           | <b>√</b> <u>0</u> k                    |

A számítógép újraindítása nélkül a program hibásan működhet!

#### 1.3 A program indítása

A telepítés után a Start menüben létrejött TERC V.I.P.

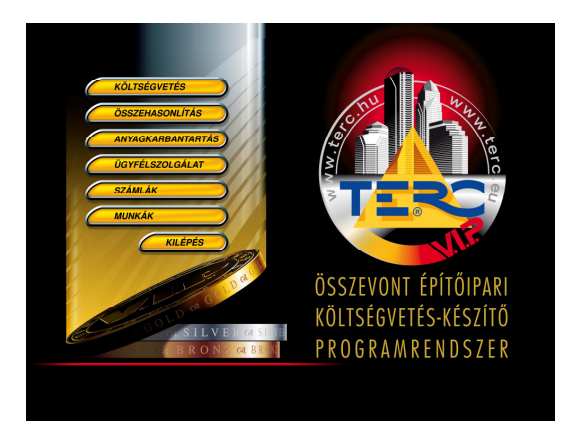

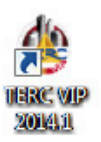

2014.1 bejegyzésből indítható a program, a "TERC V.I.P. 20xx.x főmenü"-re kattintva.

Amennyiben engedélyezte egy ikon elhelyezését az asztalon, akkor arra duplán kattintva is elindíthatja a programot.

A VISTA, Windows 7 és Windows 8 operációs rendszerek alatt rendszergazdai jogosultsággal kell indítani a program főmenüjét, ellenkező esetben előfordulhat, hogy a program nem rendeltetésszerűen üzemel.

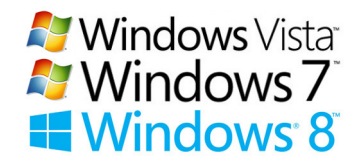

# 2. TERC V.I.P. hardverkulcs regisztráció

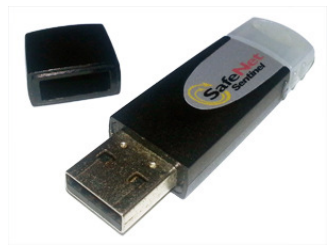

2014. második félévétől kezdődően a TERC V.I.P. költségvetés-készítő program hardverkulcsát regisztrálniuk kell a felhasználóknak azon a számítógépen, melyeken futtatni szeretnék az alkalmazást. Ha egy hardverkulcs több gépen is használatban van, úgy a regisztrációt ezek mindegyikén el kell végezni!

A művelet során, a regisztrálásra szolgáló űrlapon a vásárlóé (tulajdonosé) mellett a végfelhasználó adatait is kötelezően meg kell adni.

| Terc VIP regisztrác                                                          | ciós űrlap                                          |                                     |                       |                                      |                     |                             |               |                        |                     |
|------------------------------------------------------------------------------|-----------------------------------------------------|-------------------------------------|-----------------------|--------------------------------------|---------------------|-----------------------------|---------------|------------------------|---------------------|
| Regisztrációs adatok                                                         |                                                     |                                     |                       |                                      |                     |                             |               |                        |                     |
| Hardverkulcs szám:                                                           | rdverkulcs szám: 00016022                           |                                     | Regisztráció száma:   |                                      | 71513915            | Regisztráció utolsó dátumal |               | 2014.06.26             | Nincs regisztrálval |
| 1. Adatok megadása, regisztrációs fájl generálása                            |                                                     |                                     | lása                  | 2. Regisztráció                      | is fájl továbbítása | 3. Regisztrációs k          | ód megadása   |                        |                     |
| A TERC VIP tulajdor                                                          | nosának (vás                                        | árlójánal                           | k) az ad              | latai                                |                     |                             |               |                        |                     |
| l'ulajdonos neve                                                             |                                                     | TERC K                              | ft.                   |                                      |                     |                             |               |                        |                     |
|                                                                              |                                                     | lr.szám                             | T                     | elepülés                             |                     |                             | Utca, házszá  | im                     |                     |
| Székhely címe:                                                               |                                                     | 1149                                | 8                     | ludapest                             |                     |                             | Pillangó parl | k 9.                   |                     |
| evelezési cím:                                                               | Azonos                                              | 1149                                | 8                     | ludapest                             |                     |                             | Pillangó parl | k 9.                   |                     |
| Adószám                                                                      |                                                     | 1043426                             | 8-2-42                |                                      | Telefon/Fax szám    |                             | 06 (1) 222-2  | 402                    | 06 (1) 222-2405     |
| mail cím:                                                                    |                                                     | terc@te                             | rc.hu                 |                                      |                     |                             |               |                        |                     |
| felhasználó adata                                                            | i                                                   |                                     |                       |                                      |                     |                             |               |                        |                     |
| lév 🗌 Azonos a                                                               | vásárlóval                                          | Petra Kr                            | isztián               |                                      |                     |                             |               |                        |                     |
|                                                                              |                                                     | lr.szám                             | Т                     | elepülés                             |                     |                             | Utca, házszá  | im                     |                     |
| Cím: 🗹 Azonos a                                                              | székhellyel                                         | 1149                                | 8                     | ludapest                             |                     |                             | Pillangó parl | k 9.                   |                     |
| Beosztás                                                                     |                                                     | Ügyféls:                            | zolgálati             | munkatárs                            | Mobiltelef          | in száma                    | 06 (20) 432-  | 0107                   |                     |
| imail cím:                                                                   |                                                     | krisztiar                           | .petra@               | terc.hu                              |                     |                             |               |                        |                     |
|                                                                              |                                                     |                                     |                       |                                      |                     |                             |               | ✓ <u>R</u> egisztráció | is fájl generálása  |
| hardverkulcs regisztrá                                                       | ;ió végrehaitá:                                     | anak lépé:                          | ei:                   |                                      |                     |                             |               |                        |                     |
| Töltse ki a regisztráci<br>"Regisztrációs fájl gen<br>Hajtsa végre a regiszt | ó adataival a m<br>erálása" gomb<br>rációt a válasz | ezőket.<br>bal hozza k<br>tható mód | étre a sz<br>ok valam | ükséges fájlt.<br>elyikével, a telep | itést követő 15 na  | oon belült                  |               |                        |                     |
|                                                                              |                                                     |                                     |                       |                                      |                     |                             |               |                        | 🗙 Bezár             |

A költségvetés-készítő program a számítógép azonosítását a hardver azonosítójából, egy speciális algoritmussal képzett számmal végzi. Ez a képernyő felső (középső) részén, illetve a dokumentumokban "**Regisztráció** száma" névvel van azonosítva. A hardver kiépítés változása (vagy jellemzően, pl. az operációs rendszer újratelepítése) a regisztráció újbóli megismétlését igényelheti, de a TERC V.I.P. program egy további frissítésének telepítéskor ezt már nem kell újra megtenni, ha a futtatási környezet az utolsó regisztráció óta változatlan maradt. A regisztrációt a költségvetés-készítő modul első indítása után, az ott meghatározott határidőn belül végre kell hajtani, egyébként a program a továbbiakban nem lesz használható.

A program a regisztrációs eljárás során a számítógépre, vagy az azon tárolt adatokra vonatkozóan semminemű információt nem küld a regisztrációs adatbázisba! A regisztrációs adatbázisba kizárólag a regisztrációs adatok megadására szolgáló ablakban szereplő adatok kerülnek továbbításra.

#### A regisztráció elvégzése többféle módon kivitelezhető:

- 1./ Interneten keresztül, automatikusan,
- 2./ TERC ügyfélszolgálatán keresztül, e-mail-ben,
- 3./ TERC ügyfélszolgálatán keresztül, nyomtatásban.

🗸 Regisztrációs fájl generálása

# 2.1 A regisztráció végrehajtása Interneten keresztül, automatikusan:

Az "**1. adatok megadása, regisztrációs fájl generálása**" elnevezésű lapon (a fenti képen illusztrálva) a regisztrációs adatok megadására szolgáló ablakban található mezőket – kivétel nélkül mindegyiket –

ki kell töltenie. Ezt követően az ablak jobb alsó részén található "**Regisztrációs fájl generálása**"

gombra kattintva, a program elkészíti a regisztrációs adatokat tartalmazó állományt.

Ezzel párhuzamosan, automatikusan kiválasztásra kerül az ablak tetején a "2. Regisztrációs fájl továbbítása" nevű lap, ahol is megjelenik az útvonal, ahova az adatokat tartalmazó fájl, mentésre került a számítógépen (ez alapértelmezés szerint a "c:\terc\tercvip\20xx\_x\ugyfelsz\" mappa) annak legenerálását követően, valamint láthatók még az adatok továbbításának módjára vonatkozó beállítási lehetőségek is. Itt alapértelmezés szerint a "Interneten keresztül, automatikusan regisztrálok" opció van kijelölve.

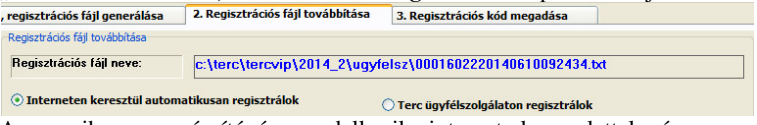

Amennyiben a számítógép rendelkezik internet kapcsolattal, úgy nem szükséges egyebet tenni, mint a "A regisztráció végrebajtása" feliratú

**regisztráció végrehajtása**" feliratú gombra kattintani. Utolsó lépésként a

program, tájékoztatást küld a felhasználó felé, ha a regisztrációs folyamat sikeresen zárult. Az ennek apropóján előugró párbeszéd ablakban csak az **OK** gombra kell kattintania.

# 2.2 A regisztráció végrehajtása TERC Kft. ügyfélszolgálatán keresztül, nyomtatott formában:

Az "1. adatok megadása, regisztrációs fájl generálása" elnevezésű lapon a regisztrációs

adatok megadására szolgáló ablakban található mezőket – kivétel nélkül mindegyiket – ki kell töltenie. Ezt követően az ablak jobb alsó részén található "**Regisztrációs fájl generálása**" gombra kattintva, a program elkészíti a regisztrációs adatokat tartalmazó állományt.

Ezzel párhuzamosan, automatikusan kiválasztásra kerül az ablak tetején a "2. Regisztrációs fájl továbbítása" nevű lap, ahol is megjelenik az útvonal, ahova az adatokat tartalmazó fájl mentésre került a számítógépen (ez alapértelmezés szerint a "c:\terc\tercvip\20xx\_x\ugyfelsz\" mappa) annak legenerálását követően, valamint láthatók még az adatok továbbításának módjára vonatkozó beállítási lehetőségek is. Itt válassza ki a "Terc ügyfélszolgálaton regisztrálok" opciót.

✓ <u>R</u>egisztrációs fájl generálása

| , regisztrációs fájl generálása                                                           | 2. Regisztrációs fájl továbbítása | 3. Regisztrációs kód megadása           |  |  |  |
|-------------------------------------------------------------------------------------------|-----------------------------------|-----------------------------------------|--|--|--|
| Regisztrációs fájl továbbítása                                                            |                                   |                                         |  |  |  |
| Regisztrációs fájl neve:                                                                  | c:\terc\tercvip\2014_2\ugyf       | elsz\0001602220140610155022.txt         |  |  |  |
| Interneten keresztül automatikusan regisztrálok     O Terc ügyfélszolgálaton regisztrálok |                                   |                                         |  |  |  |
|                                                                                           |                                   | Terc ügyfélszolgálatnak                 |  |  |  |
|                                                                                           |                                   | C Email-ben                             |  |  |  |
|                                                                                           |                                   | <ul> <li>Nyomtatott formában</li> </ul> |  |  |  |

Ha a "**Nyomtatott formában**" felirat előtt látható rádiógombra, majd lejjebb, a "**Regisztrációs lap nyomtatása**" szöveggel rendelkező gombra kattint, a generált regisztrációs adatokat tartalmazó állományt papír alapon, vagy akár PDF formátumban is kinyomtathatja.

A művelet végrehajtásakor egy, az alább látható sémán alapuló dokumentum keletkezik:

TERC Kereskedelmi és Szolgáltató Kft. 1149 Budapest Pillangó park 9. Tárgy: TERC VIP regisztrációs adatok Hardverkulcs száma 00016022 71513915 Regisztráció száma Tulajdonos (vásárló) adatai: TERC Kft Tulaidonos neve: 1149 Budapest Pillangó park 9. 1149 Budapest Pillangó park 9. 10434268-2-42 Székhely címe: Levelezési cím: Adószám Telefonszám: 06 (1) 222-2402 Email cim: terc@terc.hu A felhasználó adatai: Név: Cím: Petra Krisztiár 1149 Budapest Pillangó park 9. Ügyfélszolgálati munkatárs 06 (20) 432-01-07 Beosztás Mobiltelefon száma: krisztian.petra@terc.hu Email cim: Aláirár:

A dokumentumot elküldheti postai úton, faxon, vagy e-mail-ben a TERC Kft-hez. Az abban Ön által megadott adatok alapián а programban felhasználható regisztrációs kódot a TERC Kft. házon belül generálja Önnek. a feldolgozást követően melvet szintén faxon, levélben, vagy email-ben bocsájt Ön az rendelkezésére.

A dokumentum ilyen formát ölt, ha e-mailben, faxon, vagy postai úton kapja kézhez:

| Regisztrációs adatok                                |                                    |
|-----------------------------------------------------|------------------------------------|
| Hardverkulcs száma:                                 | 00016022                           |
| Beküldött regisztráció száma:                       | 71513915                           |
| Regisztráció időpontja:                             | 20140612                           |
| Regisztrációs kód:                                  | 62177761                           |
| Ezt adja meg a kulcs regisztrációhoz a "3. Regisztr | ációs kód megadása" fülön          |
| A regisztráció során rögzített adatok:              |                                    |
| Tulajdonos neve:                                    | TERC Kft.                          |
| Székhely címe:                                      | 1149 : Budapest : Pillangó park 9. |
| Levelezési cim:                                     | 1149 : Budapest : Pillangó park 9. |
| Email cim:                                          | terc@terc.hu                       |
| Adószám:                                            | 10434268-2-42                      |
| Telefon/Fax szám:                                   | +36-1-222-2402 +36-1-222-2405      |
| Felhasználó neve:                                   | TERC Kft Paár Gyula                |
| Felhasználó címe:                                   | 1149 : Budapest : Pillangó park 9. |
| Felhasználó beosztása:                              | Ügyfélszolgálati munkatárs         |
| Felhasználó mobilszáma:                             | +36-20-401-5434                    |
| Felhasználó email címe:                             | gyula.paar@terc.hu                 |

Ha a kód a rendelkezésére áll, újra meg kell jelenítenie a "**TERC VIP Regisztrációs űrlap**" modult (pl. a "**Súgó / Regisztráció**" menüpontra kattintva), és az ablak tetején ki kell választania a "**3. Regisztrációs kód megadása**" nevű fület. Az itt rendelkezésre álló "**Regisztrációs kód**" nevű mezőbe gépelje/illessze be a levelében található Regisztrációs kódot.

| , regisztrációs fájl generálása | 2. Regisztrációs fájl továbbítása | 3. Regisztrációs kód megadása |  |
|---------------------------------|-----------------------------------|-------------------------------|--|
| Regisztráció véglegesítése      |                                   |                               |  |
| Regisztrációs kód               | 32275192                          |                               |  |
|                                 |                                   |                               |  |
|                                 |                                   |                               |  |
|                                 |                                   |                               |  |
|                                 | ✓ <u>R</u> egisztráció végreł     | hajtása                       |  |
|                                 |                                   |                               |  |

Végül a "**Regisztráció végrehajtása**" gombra kattintva befejezheti a műveletet.

Amennyiben a regisztrációt **nem** a program indításakor megjelenő figyelmeztetés során végezné, úgy bármikor lehetősége nyílik a regisztrációs felület megjelenítésére, ha a TERC V.I.P. költségvetés-készítő programban a "**Súgó / Regisztráció**" menüpontra kattint.

A regisztráció elvégzésének menete ebben az esetben is egyezik a fent leírtakkal – bármelyik módját is választja annak.

Amennyiben bármiféle telepítési, avagy regisztrációs problémája akad, illetve felhasználással kapcsolatos kérdése lenne, kérjük, hívja bizalommal ügyfélszolgálatunkat munkanapokon 8-16 között.

Kuti Krisztina ügyfélszolgálati munkatárs Telefon: 422-2539, e-mail: krisztina.kuti@terc.hu

Paár Gyula ügyfélszolgálati munkatárs Telefon: 422-2505, e-mail: gyula.paar@terc.hu

Petra Krisztián ügyfélszolgálati munkatárs Telefon: 422-2540, e-mail: krisztian.petra@terc.hu

#### TERC Kereskedelmi és Szolgáltató Kft.

1149 Budapest, Pillangó park 9. Tel.: 422-2503, 422-2504, 222-2402 Fax: 222-2405 E-mail: <u>terc@terc.hu</u> *Honlapok:* <u>www.terc.hu</u> <u>www.etalon.terc.hu</u>

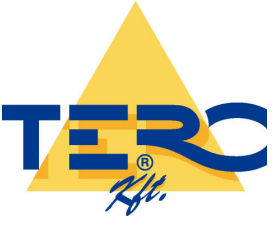